## **View Financial Aid**

1. Click the **Student Center** menu.

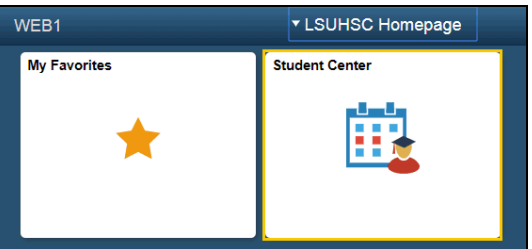

2. Click the **View Financial Aid** link located in the Finances section of the Student Center..

| <b>Finances</b>            |               |
|----------------------------|---------------|
| My Account                 |               |
| Account Inquiry            |               |
| View\Print Invoices        |               |
| Financial Aid              |               |
| View Financial Aid         |               |
| Accept/Decline Awards      |               |
| Report Other Financial Aid |               |
| other financial            | <b>~</b> (>>) |

3. Click the **Aid Year** link for the year you would like to view. Award information will be listed by Aid Year and Terms.

NOTE: If you have had financial aid in multiple years at LSUHSC, there will be multiple aid years displayed, but only the links in blue are accessible for viewing.

| Select the aid year you wish to view |                      |                              |  |  |
|--------------------------------------|----------------------|------------------------------|--|--|
| Aid Year                             | Institution          | Aid Year Description         |  |  |
| 2020                                 | LSUHSC - New Orleans | Financial Aid Year 2019-2020 |  |  |

Aid years listed indicate your access to eligibility information regarding your Financial Aid Application.

4. Click the **Financial Aid Summary** link to view information regarding your estimated costs, family contributions, and remaining need for this aid year.

| id Year                         |          |            |            |
|---------------------------------|----------|------------|------------|
| Award Description               | Category | Offered    | Accepted   |
| Resident de l'Estate References | Waiver   | 1.00.0     | 0.00       |
| ALC: PARTY AND A MARK           | Waiver   | 10.075.00  | 101070-00  |
| Aid Year Totals                 |          | 10.0071281 | 1011071101 |

Currency used is US Dollar

Financial Aid Summary

View Award Notification Accept/Decline Awards

5. Click the **Estimated Financial Aid Budget** link to receive your Cost of Attendnace for the aid year selected.

## Financial Aid Summary

Financial Aid Year 2019-2020

The information below is a calculation of your estimated need.

| Estimated Financial Aid Budget<br>Expected Family Contribution | 0.00 -  |  |
|----------------------------------------------------------------|---------|--|
| Estimated Need                                                 | 0.1010  |  |
| Total Aid                                                      | 4.071.4 |  |
| Remaining Need                                                 | 0.7118  |  |

Currency used is US Dollar

This is your financial aid eligibility based on your estimated financial aid (budget) costs, family contribution, and estimated need for this aid year.

6. The Financial Aid Budget Breakdown details are displayed by term. Listed below is an estimate of items used to determine your costs. Estimated Financial Aid Budget Breakdown

| Spring 2020                 |          |
|-----------------------------|----------|
| Category Description        | Amount   |
| Book, Supply & Equipment    | 1100110  |
| General Fees (non-01)       | 1991109  |
| Medical Insurance/Stick Fee |          |
| Living Expenses             | 1.00     |
| Average Loan Fees           | 1877.00  |
| Tuition (01 Fee)            | 1.00.00  |
| Term Total                  | 0.000.00 |

## Fall 2019

| Category Description        | Amount    |
|-----------------------------|-----------|
| Book, Supply & Equipment    | 1,000,000 |
| Required Computer Purchase  | 1         |
| General Fees (non-01)       | 100.100   |
| Medical Insurance/Stick Fee | 1.9910    |
| Living Expenses             | 1100      |
| Average Loan Fees           | 10.7.100  |
| Other Fees/Expenses         |           |

7. Click the **Return** link located in the bottom left-hand corner of the page to return to the Financial Aid Summary page.

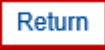

8. Click the **Student Center** option from the **go to** ... drop-down list, and then click the **GO!** button, or click the Student Center link on your menu bar.

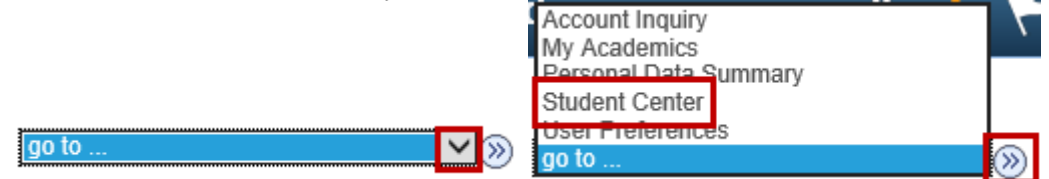